# 泾渭助手·税票版

# 采集插件使用手册

| 1、 | 概述                    | 3  |
|----|-----------------------|----|
| 2、 | 采集插件的运行环境             | 3  |
|    | 2.1 NET FRAMEWORK 4.0 | 3  |
|    | 2.2 金税盘或税控盘运行环境安装     | 3  |
| 3、 | 采集插件的安装和更新            | 5  |
|    | 3.1 下载地址              | 5  |
|    | 3.2 插件程序安装            | 5  |
| 4、 | 采集插件的使用               | 8  |
| 4  | 4.1 首次数据采集(自动采集)      | 8  |
| 4  | 4.2 手动采集              | 11 |
| 4  | 4.3 发票记录              | 12 |
| 4  | 4.4 系统管理              | 14 |
| 4  | 4.5 其他功能              | 16 |

| 5, ž | 采集插件安装及使用的常见问题 | 1′ | 7 |
|------|----------------|----|---|
|------|----------------|----|---|

#### 1、 概述

泾渭云税采通的税控采集插件是一个 PC 客户端程序,通过该小巧的程序,主要 实现企业销项发票和进项发票数据的全量数据采集与查询功能,并可以实现数据 的增量和自动采集,并且数据可以定期上传。

### 2、 采集插件的运行环境

#### 2.1 NET FRAMEWORK 4.0

客户端运行需要安装 NET Framework 4.0。

目前 win7 以上操作系统都带有 NET Framework 4.0 版本,不用安装。

如果是 windows xp 操作系统,需要进行安装,windows xp 需要升级到 sp3 才能安装。

NET Framework 4.0 下载地址:

http://www.microsoft.com/zh-cn/download/details.aspx?id=24872

#### 2.2 金税盘或税控盘运行环境安装

金税盘或税控盘税务局发行的到税局验证身份设备,客户端的运行需要 二者之一,其他类似的非官方发行的请勿使用。 如果在当前电脑上没有安装税控软件,会影响销项发票的正常采集和数据上传,所 以需要先安装与用户税控设备匹配的税控软件。

如用户使用的是**税控盘**,需在百望呼叫官网上下载并安装税控开票软件(税控盘版) 最新版,网站链接为:<u>http://bwhj.cn/</u>。

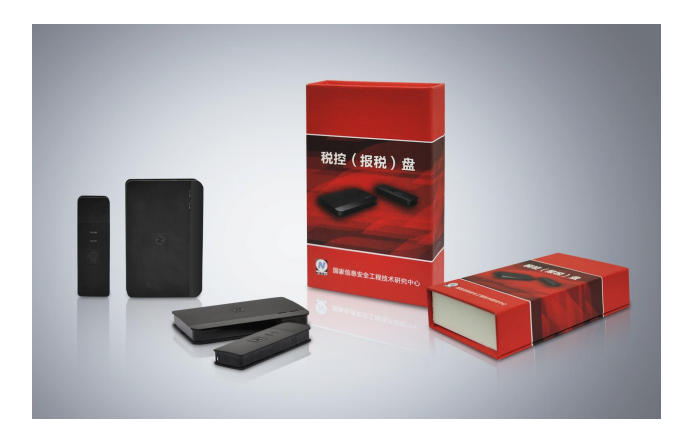

如用户使用的是金税盘,需在航天信息官网上下载并安装税控发票开票软件(金税

盘版)最新版,网站链接为:<u>http://www.aisino.sh.cn/index.jsp</u>。

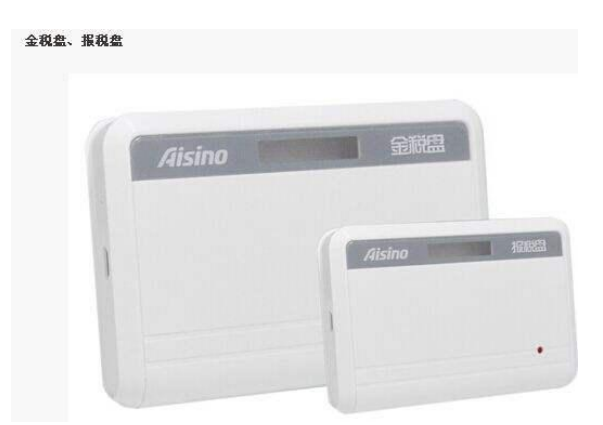

(一般财务开票机器上环境都已经安装)。

### 3、 采集插件的安装和更新

#### 3.1 下载地址

采集插件下载地址:

#### 3.2 插件程序安装

安装前的注意事项:

1、安装插件的电脑必须为开票电脑

2、安装插件之前,建议执行发票修复操作,尽可能修复近3年的数据,具体操

作见第5章的常见问题-(12)如何在航信或百望的税控系统中修复数据?

3、请先关闭 360 等杀毒软件后,再下载安装本采集插件。

具体安装过程如下:

1、下载税控采集插件,双击安装程序开始安装;

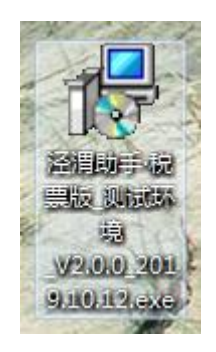

2、选择安装程序的安装路径,默认在系统盘 Program Files 目录下

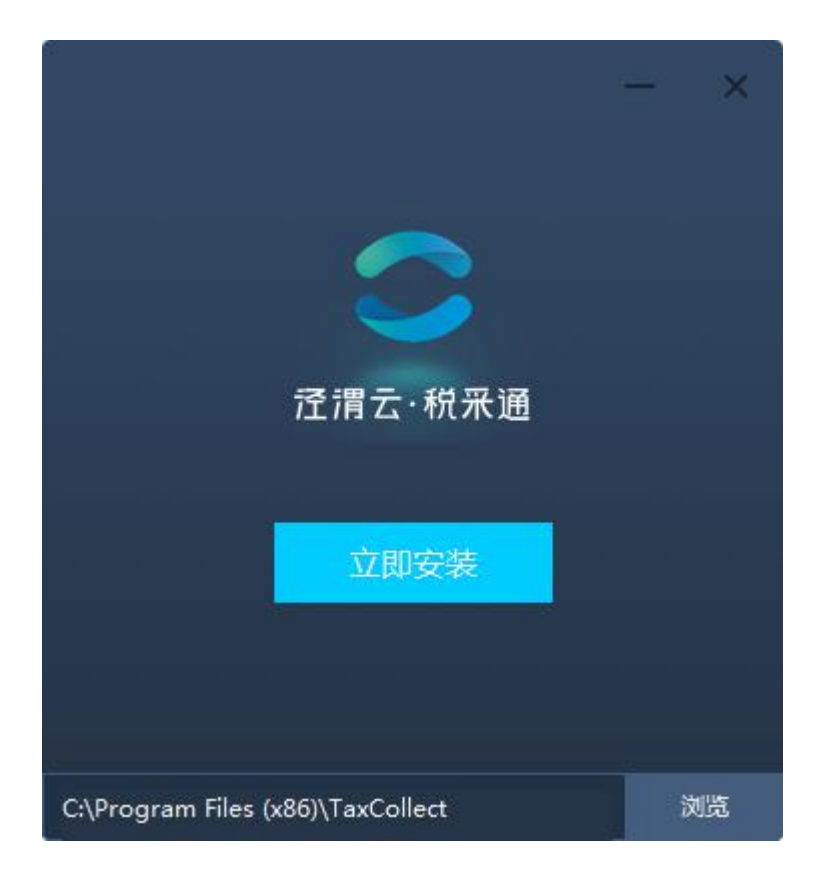

3、可以选择"浏览"按钮修改安装路径

4、选取具体安装目录后,点击"立即安装"按钮;程序将自动进行安装, 并实时显示安装进度条

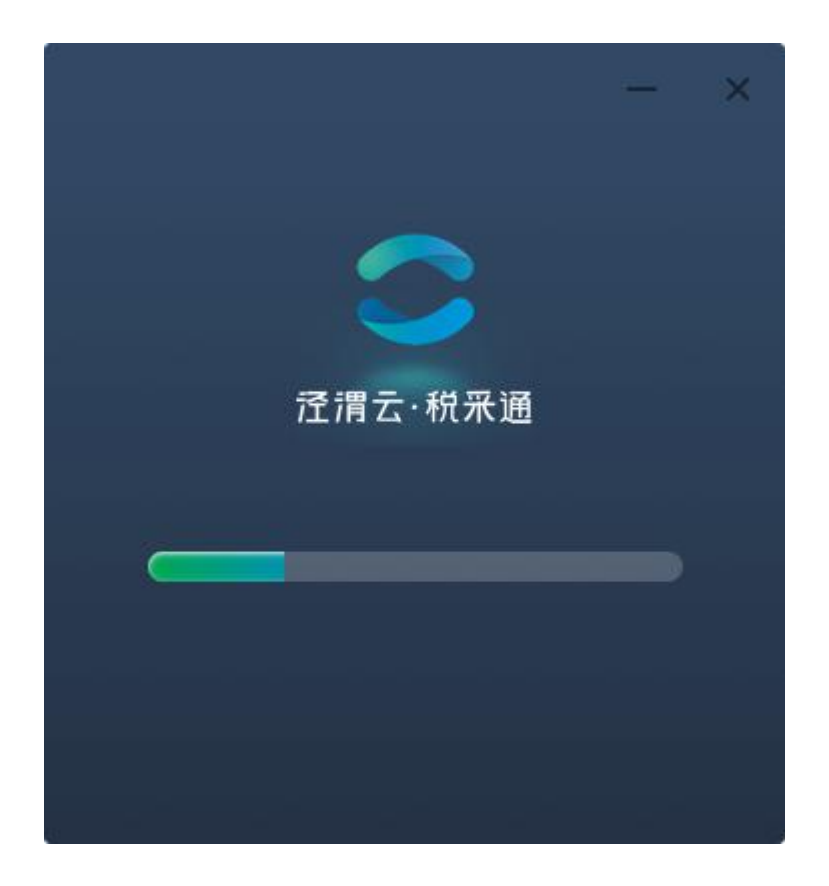

7、安装进度条结束后,将提示请先修复近三年发票数据,点击"确认按钮",

安装过程结束

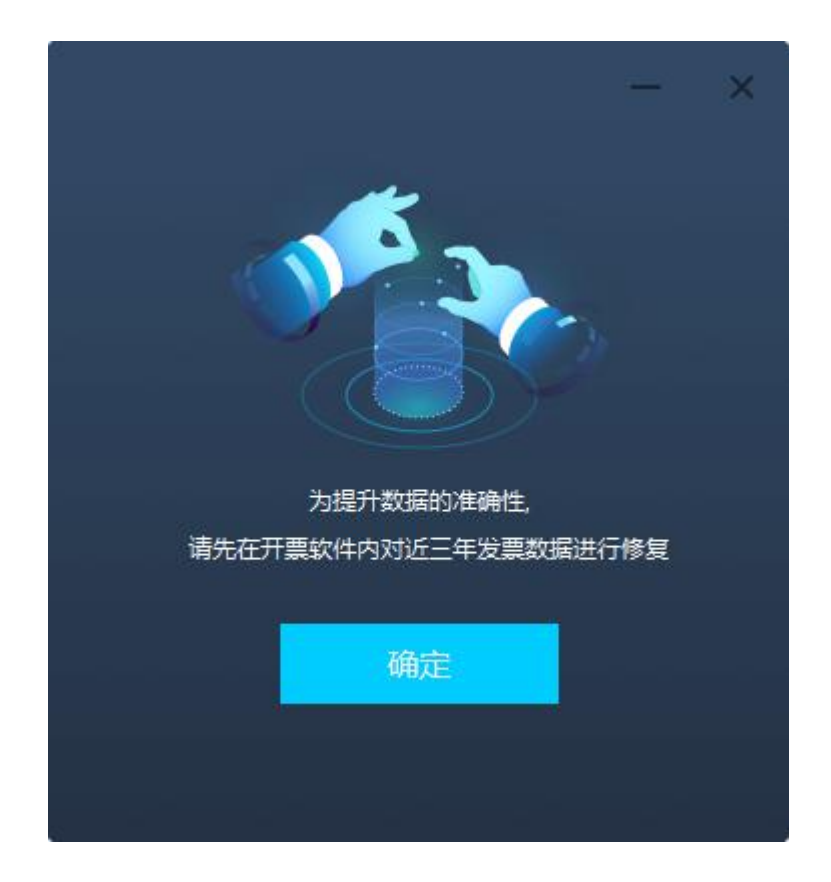

插件安装完成后,后台自动实现更新,保证安装插件的机器定期联网即可。

# 4、 采集插件的使用

#### 4.1 首次数据采集(自动采集)

第一次安装完毕采集插件后,双击桌面上的"税采通"图标,即可启动采集 程序,打开登录税采通采集插件页面。首次采集,需要选择需要采集销项数据的 税号,若下拉列表中无税号,请先打开开票软件进行数据修复。

注: 航信税号不需要插入税盘便可采集, 百望税号会提示请插入税盘。

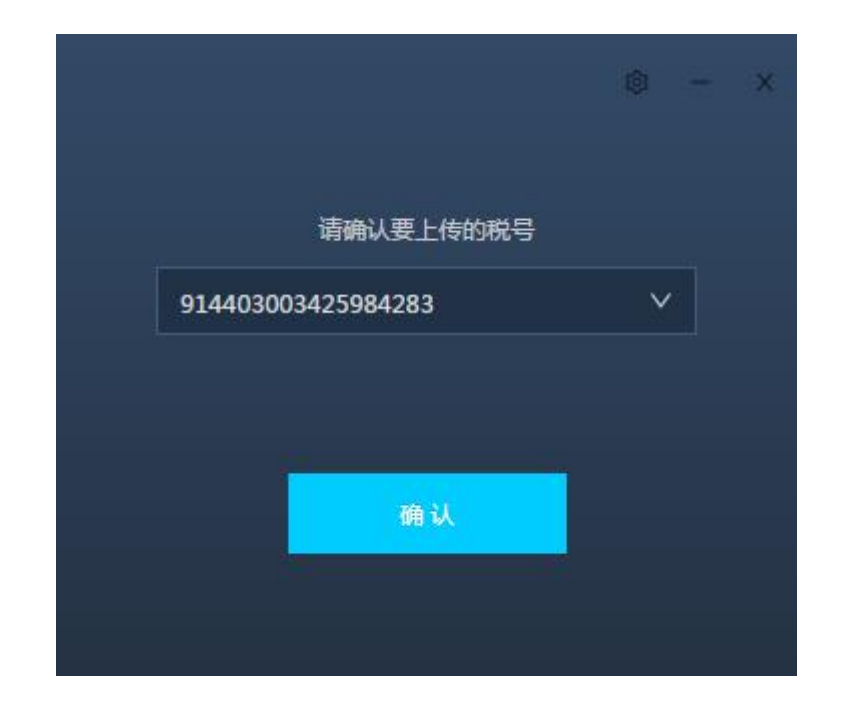

第一次登录税采通插件后,系统会有一个数据授权协议,需要在左边的窗口 中输入企业授权采集数据的金融机构,并勾选该金融机构,即是授权该金融机构 获得数据;

| 🔵 泾渭云·积采通       |                                                                                                    | 0                                        | _               | x |
|-----------------|----------------------------------------------------------------------------------------------------|------------------------------------------|-----------------|---|
| 请选择授权数据的金融机构 金蝶 | 请阅读以下协议,若您同意则请传协议下拉至最优部,并点击同意按钮                                                                                                    |                                          |                 |   |
| ☑ 金蝶征信          | 泾渭云平台服务协议<br>一、协议主体<br>服务接受方,即使用金蝶征信"泾渭云"平台(www.bigdataxy.com)服务的用户。<br>服务提供方,即金蝶征信有限公司运营服务的金蝶征信"泾渭云"平台(www.bigdataxy.com)(以下简称"泾渭云平台")。                                                                                                    |                                          |                 |   |
|                 | <ul> <li>二、缔约前提示</li> <li>1. 请您在使用这谓云平台(www.bigdataxy.com)服务前认真阅读、充分理解全部协议内容。特别是其中所涉及的免除及限制还谓云平台(www.bigdataxy.com)患任的条款、对用户权利限制的条款等。请您审值阅读并选择接受成不接受本协议。如您对协议有任何感问,可信答询(4008-830-822)。若您一旦注册或使用还谓云平台(www.bigdataxy.com),则规为您已充分理解并完全接受本协议的全部等件地、不可撤销地同意接受还谓云平台的服务,受以下全部条款的约束。如有违反本协议条款而导致任何法律后果,您将独立承担所有相任。若您不接受以下条款,请您立即停止注册或停止使用记谓云平台的服务。</li> <li>2. 对于您提供的所有资料及数据信息,一经注册视为您无条件地、不可撤销地石账号使用期内授予还谓云平台全球通用的、免费的使用权您已经充分理解并和整体等信息被提供和使用的风险,您无条件、不可撤销地无能与使用期内授予还谓云平台全球通用的、免费的使用权您已经充分理解并和整体等信息被提供和使用的风险,您无条件、不可撤销地承诺不会因此向金蝶证值及泾胃云平台。已缔结合作的政府机构投诉或主张任何补偿。这些风险检查招有很干扰入这些信息对您的信用许权(评分)、信用报告等结果可能产的不利影响,该等信信依法提供给第三方后被他人不当利用的风险,忽您的信用状况较好而造成您被第三方向您推断产品或服务等打扰的风险及其他的风险。</li> <li>3. 本协议内容包括但不限于协议正定文解有泾胃云平台(www.bigdataxy.com)已经发布的或将求可能发布的答类规则,所有规则为本能割的组成部分。与协议正文真有同等法律效力。除另行明确声明外,泾渭云平台是很的任何服务与本协议约束。</li> <li>4. 泾渭云平台和权限需要要面的修改本协议及可含是规则,并不平台(www.bigdataxy.com)上公示,如您不同意相关变更,请停止平台(www.bigdataxy.com)股务,如您还不会承认了可能推进握并接受议和规则。如新旧规则或协议之简中突或矛盾的,除另行明确声明外,以最新修订的协议和规则为准。</li> <li>5. 泾渭云平台是最德全融合行业有还值行处理之实示。你是不可能推动理解并接受议和规则,或新目规则或协议之简中突或矛盾的,除另行明确声明外,以最新修订的协议和规则为准。</li> </ul> | 台「「款」立 利机相思 小 使新 务会,为 同和被 不 消浴 同和 多 用修 國 | 蝶千律 时金蝶 可 習丁的 原 |   |
| - ● 金蝶征信        | 请阅读协议并将协议拉至底部                                                                                                    |                                          |                 |   |

勾选后,授权协议页面默认停留15秒, 旦将协议下拉至底部后, 点击"我

同意"按钮,即可完成数据授权;

| 🍮 泾渭云·积采通    | ◎ -                                                                                                    | × |
|--------------|----------------------------------------------------------------------------------------------------|---|
| 请选择授权数据的金融机构 | 请阅读以下协议,若您同意则请将协议下拉至最底部,并点击同意按钮<br>泾渭云平台服务协议 金 <mark>续征信款武法权协议</mark>                                                                                                    |   |
| ☑ 金蝶征信       | 的商业机密信息被泄漏、被窃取、被非法使用,进而导致本公司产生任何损失的,与被授权人及其关联公司无关。<br>本授权书内容与相关业务的合同条款不一致的,无论相关合同在本授权书之前或之后签署,均应以本授权书的内容为准,但相关合同条款明确约定是<br>针对本授权书内容所做修订的除外。                                                                       | • |
|              | 1 、 1 、 1 、 1 、 1 、 1 、 1 、 1 、 1 、 1 、                                                                                                    |   |
|              | (本授权书顶下授权、承诺行为完全是由本公司独立、自主、谨慎做出,本公司已仔细间读上述所有条款,并已特别注意字体加黑的内容。平台已成本公司要求对相关条款予以明确说明,本公司对所有条款的含义及相应的法律后果已全部通晓并充分理解,本公司自愿作出上述授权、承诺和声明。)<br>(以下无正文)<br>援权人:金蝶征信有限公司<br>统税人识别号:914403003425984283<br>援权书生效日期:2019-10-14 | Ŧ |
| ✓ 金蝶征信       | 我同意 我不同意                                                                                                    |   |

### 完成授权后,首次将自动采集,并进入至进入采集记录界面

| 🍮 泾渭云·税采通      | • 当前采集税号:91440300      | 3425984283   |          |          |                               |                        |                                     | ø  | - | × |
|----------------|------------------------|--------------|----------|----------|-------------------------------|------------------------|-------------------------------------|----|---|---|
| ○ 自动采集<br>进项采集 | 近一月采集记录<br>请选择采集类型: 全部 |              | ~        |          | 查询                            |                        |                                     |    |   |   |
|                | 税号                     | 客户           | 启动<br>类型 | 采集<br>美型 | 采集区间                          | 采集时间                   | 执行结果                                | 操作 |   |   |
| 销项采集<br>进项采集   | 914403003425984283     | 金蝶征信有限<br>公司 | 自动       | 销项       | 2016-10-14<br>~<br>2019-10-14 | 2019-10-14<br>14:32:34 | 发票数量:815份<br>不含税金额合计:651138<br>7.35 | 查看 |   | - |
| C 发票记录         | 914403003425984283     | 金蝶征信有限<br>公司 | 自动       | 销项       | 2019-10-14<br>~<br>2019-10-14 | 2019-10-14<br>14:32:11 | 发票数量:0份<br>不含税金额合计:0.00             | 直看 |   |   |
| 采集记录采集明细       | 914403003425984283     | 金蝶征信有限<br>公司 | 自动       | 销项       | 2019-10-14<br>~<br>2019-10-14 | 2019-10-14<br>14:32:05 | 发票数量:0份<br>不含税金额合计:0.00             | 查看 |   |   |
| @ 系统管理         | 914403003425984283     | 金蝶征信有限<br>公司 | 自动       | 锏项       | 2019-10-14<br>~<br>2019-10-14 | 2019-10-14<br>14:31:50 | 发票数量:0份<br>不含税金额合计:0.00             | 重看 |   |   |
| 我的授权<br>切换税号   | 914403003425984283     | 金蝶征信有限<br>公司 | 自动       | 销项       | 2019-10-14<br>~<br>2019-10-14 | 2019-10-14<br>14:31:42 | 发票数量:0份<br>不含税金额合计:0.00             | 重看 |   | * |
|                |                        | <            | 1        | 2        | 3 4 5                         | [12]                   | >                                   |    |   |   |

若想继续**采集进项数据**,可插入税盘,点击"自动采集——进项采集",填 写信息后,便可采集。证书口令为登录税盘在税局的证书口令,不是开票软件的 操作员密码。若不清楚证书口令可询问财务人员,证书口令输入错3次会导致 税控设备锁死,需去税局解锁

| ○ 泾渭云·税采通      | • 当前采集税号:914403003425984283         |                     | Ø | - | × |
|----------------|-------------------------------------|---------------------|---|---|---|
| ○ 自动采集<br>进项采集 | <mark>进项自动采集设置</mark><br>* 当前插入税盘税号 | : 无                 |   |   |   |
| □ 手工采集<br>销项采集 | * 院盘类型                              | : 航信 >>             |   |   |   |
| 进项采集           | * 公司名称                              | : 无                 |   |   |   |
| C 发票记录         | * 企业所在首/市                           | £                   |   |   |   |
| 采集明细           | * 税盘CA证书密码                          | : 请编入税盘CA密码         |   |   |   |
| ③ 系统管理<br>切换税号 | 勾选平台密码                              | : 没有设置平台密码可为空<br>產认 |   |   |   |
|                |                                     |                     |   |   |   |

#### 完成授权并登陆后,请不要关闭电脑或断开网络!

#### 4.2 手动采集

手动采集支持销项手动采集及进项手动采集。客户可以自己选择采集起止日期,进行手动的数据采集。

销项手动采集:

发票记录包含"采集记录",及"采集明细"功能。

| S 泾渭云·积采通                                                                                                    | ● 当前采集税号:914403003425984283 |                           | © – | × |
|----------------------------------------------------------------------------------------------------|-----------------------------|---------------------------|-----|---|
| ⑦ 自动采集<br>进项采集                                                                                                    | 进项自动采集设置                    | 2018-10-24 ~ 2019-10-24 🗇 |     |   |
| □ 手工采集<br>物项采集                                                                                                    | * 当前插入税盘税号:                 | 无                         |     |   |
| 进项采集                                                                                                    | * 税盘类型:                     | 航信 🗸                      |     |   |
| C 发票记录                                                                                                    | * 公司名称:                     | 无                         |     |   |
| 采集明细                                                                                                    | *企业所在省/市:                   |                           |     |   |
| <ul> <li>         意先管理         切協税         1         1         1         1         1         1         1         1         1         1         1         1         1         1         1         1         1         1         1         1         1         1         1         1         1         1         1         1         1         1         1         1         1         1         1         1         1         1         1         1         1         1         1         1         1         1         1         1         1         1         1         1         1         1         1         1         1         1         1         1         1         1         1         1         1         1         1         1         1         1         1         1         1         1         1         1         1         1         1         1         1         1         1         1         1         1         1         1         1         1         1         1         1         1         1         1         1         1         1         1         1         1         1         1         1         1         1         1         1         1         1         1         1         1         1         1         1</li></ul> | * 税盘CA证书密码:                 | 请输入税盘CA密码                 |     |   |
|                                                                                                    | 勾选平台密码:                     | 没有设置平台密码可为空               |     |   |
|                                                                                                    |                             | 前认                        |     |   |

| 讲顶王动孪隹 | • |
|--------|---|
| 近坝于幼木荣 | • |

| 3 泾渭之  | ∵ 稅 采 通       | • 当前采集税号:914403003425984283 |            |                           | ٢ | - | × |
|--------|---------------|-----------------------------|------------|---------------------------|---|---|---|
| ◎ 自动郑  | 集             | 销项手工采集                      |            |                           |   |   |   |
| 进项采    | 集             |                             | 开票/认证日期:   | 2016-10-14 ~ 2019-10-14 🗇 |   |   |   |
| ে ≢⊥র  | 集             |                             | 企业所在省/市;   |                           |   |   |   |
| 进项系    | <sup>案</sup>  |                             | 请确认要上传的税号: | 914403003425984283 V      |   |   |   |
| C 发票ii | 渌             |                             |            | 确认                        |   |   |   |
| 采集证    | <b>澡</b><br>綑 |                             |            |                           |   |   |   |
| ◎ 系统管  | 理             |                             |            |                           |   |   |   |
| 我的接    | 叔             |                             |            |                           |   |   |   |
| 切换移    | <del>得</del>  |                             |            |                           |   |   |   |

| 為 自动采集         | 的项发票明细        | 进项发票明细        |                |              |                |                |        |              |             |      |
|----------------|---------------|---------------|----------------|--------------|----------------|----------------|--------|--------------|-------------|------|
| 进项采集           | 开票日期: 20      | 14-10-15 ~    | 2019-10        | 14 🗇         | 选择发票           | ■和業 ∨          | 选择发票物  | 太本 >         | 查询          | l.   |
| R 手工采集<br>始顶平使 | 客户            | 税号            | 发票代<br>码       | 发票号<br>码     | 开票日期           | 金额 ( 不含<br>税 ) | 税额     | 价税合<br>计     | 发票类型        | 发票状态 |
| 进项采集           | 8.            | L             | 440319<br>2130 | 137878<br>92 | 2019-09-<br>27 | 9433.96        | 566.04 | 10000.0<br>0 | 増値税专<br>用发票 | 正常   |
| ◎ 发票记录         | in the second | <u>.</u>      | 440319<br>2130 | 137878<br>91 | 2019-09-<br>27 | 9433.96        | 566.04 | 10000.0<br>0 | 増値税专<br>用发票 | 正常   |
| 采集明细           | R             |               | 440319<br>2130 | 137878<br>89 | 2019-09-<br>27 | 9433.96        | 566.04 | 10000.0<br>0 | 増値税专<br>用发票 | 正常   |
| 1 系统管理         | 很公            | 5<br>A 3<br>L | 440319<br>2130 | 137878<br>90 | 2019-09-<br>27 | 9433.96        | 566.04 | 10000.0<br>0 | 増値税专<br>用发票 | 正常   |
| 我的授权<br>切换税号   | 司             |               | 440319<br>2130 | 137878<br>93 | 2019-09-<br>27 | 7384.48        | 443.07 | 7827.55      | 増値税专<br>用发票 | 正常   |

#### 采集明细可以查看具体采集的发票明细:

| 🍮 泾渭云·税釆通               | • 当前采集税号:91440300  | )3425984283  |              |          |                               |                        |                                     | Ø  | - × |
|-------------------------|--------------------|--------------|--------------|----------|-------------------------------|------------------------|-------------------------------------|----|-----|
| ◎ 自动采集                  | 近一月采集记录            |              |              |          |                               |                        |                                     |    |     |
| 进项采集                    | 请选择采集类型: 全部        |              | <sup>1</sup> |          | 查询                            |                        |                                     |    |     |
| □ 手工采集                  | 税号                 | 客户           | 启动<br>类型     | 采集<br>类型 | 采集区间                          | 采集时间                   | 执行结果                                | 操作 |     |
| <del>铜贝米集</del><br>进项采集 | 914403003425984283 | 金蝶征信有限<br>公司 | 自动           | 销项       | 2019-10-14<br>~<br>2019-10-14 | 2019-10-14<br>14:42:37 | 发票数量:0份<br>不含税金额合计:0.00             | 查看 | *   |
| ⑦ 发票记录                  | 914403003425984283 | 金蝶征信有限<br>公司 | 自动           | 销项       | 2019-10-14<br>~<br>2019-10-14 | 2019-10-14<br>14:32:42 | 发票数量:0份<br>不含税金额合计:0.00             | 查看 |     |
| 采集记录<br>采集明细            | 914403003425984283 | 金蝶征信有限<br>公司 | 自动           | 销项       | 2016-10-14<br>~<br>2019-10-14 | 2019-10-14<br>14:32:34 | 发票数量:815份<br>不含税金额合计:651138<br>7.35 | 查看 |     |
| @ 系统管理                  | 914403003425984283 | 金蝶征信有限<br>公司 | 自动           | 销项       | 2019-10-14<br>~<br>2019-10-14 | 2019-10-14<br>14:32:11 | 发票数量:0份<br>不含税金额合计:0.00             | 查看 |     |
| 我的授权切换税号                | 914403003425984283 | 金螺征信有限<br>公司 | 自动           | 销项       | 2019-10-14<br>~<br>2019-10-14 | 2019-10-14<br>14:32:05 | 发票数量:0份<br>不含税金额合计:0.00             | 查看 | •   |
|                         |                    | <            | 1            | 2        | 3 4 5                         | 13                     | >                                   |    |     |

#### 采集记录可以查看插件所有自动采集以及手动采集的记录:

系统管理包括"我的授权"及"切换税号"功能。

#### 【我的授权】页面中可以查看当前授权的金融机构

企业在结束了一家金融机构的金融服务后,可以手工取消对该机构的数据授权,取消之后该机构将不再有权限查询企业的数据;另外如果企业又有一家新的金融机构合作并需要对新机构进行授权,则可以在数据授权页面中,勾选新的金融机构并授权。

| ● 泾渭云·稅采通 | • 当前采集 | 税号:914403003425984283 |                       |      | ø –    | × |
|-----------|--------|-----------------------|-----------------------|------|--------|---|
|           | 已授权金属  |                       |                       |      | + 新增授权 |   |
| □ 手工采集    | 序号     | 金融机构名称                | 授权时间                  | 操作   |        |   |
| 销项采集      | 1      | 金蝶征信                  | 2019-10-14 14:32:34.0 | 取消授权 |        | Ļ |
| 进项采集      |        |                       | < 1 >                 |      |        |   |
| ⑦ 发票记录    |        |                       |                       |      |        |   |
| 采集记录      |        |                       |                       |      |        |   |
| 采集明细      |        |                       |                       |      |        |   |
| ◎ 系统管理    |        |                       |                       |      |        |   |
| 我的授权      |        |                       |                       |      |        |   |
| 切换税号      |        |                       |                       |      |        |   |

可以选择"取消授权"功能,取消之前授权过的金融机构,也可以点击"新 增授权"按钮,增加授权查询数据的金融机构;

| ➡ 泾渭云·税采通      | く 返回 | ● 当前采集税号: 914403003425984283                                                                                                    | @ — X |
|----------------|------|----------------------------------------------------------------------------------------------------|-------|
| ◎ 自动采集<br>进项采集 |      | 请选择授权数据的金融机构 测试                                                                                                    |       |
|                |      | 测试同步one                                                                                                    | *     |
| R FIRE         |      | <ul> <li>✓ 緯仔測試5</li> <li>✓ 濱示測試</li> </ul>                                                                                                    |       |
| 销项采集           |      | 本地测试                                                                                                    |       |
| 进项采集           |      | ) 辉仔专用则试<br>王炜恒则试公司<br>辉仔则试                                                                                                    |       |
| C 发票记录         |      | 陈功的测试公司                                                                                                    |       |
| 采集记录           |      | 創成96<br>創成96創成96創成96測成96測成96測成96測成96測成96測成96測成96測成96測成96<br>1000000000000000000000000000000000000                                                                                                    |       |
| 采集明细           |      | ality of the second second sec | •     |
| @ 系统管理         |      |                                                                                                    |       |
| 我的授权           |      | 已洗择                                                                                                    |       |
| 切换税号           |      | ☑ 演示测试                                                                                                    |       |
|                |      | ✔ 辉仔测试5                                                                                                    |       |
|                |      | 输入授权                                                                                                    |       |

输入新增授权的金融机构名称,然后在该金融机构名称前的框勾选,点击"确认授权"即可完成授权。

【切换税号】提供了采集其他企业数据的功能。若采集电脑有其他税号的数据,客户可选择想要采集的税号,进行税号切换之后,便可采集此税号数据。

| 3 證書       | 胃云·稅采通      | • 当前采集税号:914403003425984283          | ø | - | × |
|------------|-------------|--------------------------------------|---|---|---|
| ◎ 自z<br>进1 | 动采集<br>页采集  | 7月466-3                              |   |   |   |
| R ₹        | 工采集         | 切換税号后将采集新税号的钠项数据,进项数据采集需点击进项采集菜单重新配置 |   |   |   |
| 铜          | 顷采集         |                                      |   |   |   |
| 进现         | <b>项采</b> 集 | 请重新选择要采集的院号: 914403003425984283      |   |   |   |
| で 发<br>彩   | 震记录         | 914403003425984283<br>論认             |   |   |   |
| 彩          | 集明细         |                                      |   |   |   |
| ¢ 54       | 統管理         |                                      |   |   |   |
| 我的         | 的授权         |                                      |   |   |   |
| t)))       | <u>换税</u> 号 |                                      |   |   |   |

其他功能包含"日志上传"及"检查更新"功能。

| 😂 泾渭云·积采通                          | • 当前采集税号:91   | .4403003 | 425984283    |          |          |                               |                        |                                    | ¢ -                                               | - ×     |
|------------------------------------|---------------|----------|--------------|----------|----------|-------------------------------|------------------------|------------------------------------|---------------------------------------------------|---------|
| ◎ 自动采集<br>出面び集                     | 近一月采集记录       |          |              |          |          |                               |                        | [                                  | <ul> <li>         ・         ・         ・</li></ul> | ₹<br>fi |
| Lat.                               | 请选择采集类型:      | 全部       |              | ~        |          | 查询                            |                        |                                    |                                                   |         |
|                                    | 税号            |          | 客户           | 启动<br>类型 | 采集<br>类型 | 采集区间                          | 采集时间                   | 执行结果                               | 操作                                                |         |
| <del>时<sub>以</sub>米東</del><br>进项采集 | 9144030034259 | 84283    | 金蝶征信有限<br>公司 | 自动       | 锏项       | 2019-10-14<br>~<br>2019-10-14 | 2019-10-14<br>14:52:37 | 发票数量:0份<br>不含税金额合计:0.00            | 查看                                                | *       |
| © 发票记录                             | 9144030034259 | 84283    | 金蝶征信有限<br>公司 | 自动       | 销项       | 2019-10-14<br>~<br>2019-10-14 | 2019-10-14<br>14:42:37 | 发票数量:0份<br>不含税金额合计:0.00            | 查看                                                |         |
| 采集记录                               | 9144030034259 | 84283    | 金蝶征信有限<br>公司 | 自动       | 销项       | 2019-10-14<br>~<br>2019-10-14 | 2019-10-14<br>14:32:42 | 发票数量:0份<br>不含税金额合计:0.00            | 查看                                                |         |
| @ 系统管理                             | 9144030034259 | 84283    | 金蝶征信有限<br>公司 | 自动       | 销项       | 2016-10-14<br>~<br>2019-10-14 | 2019-10-14<br>14:32:34 | 发票数量:815份<br>不含税金额合计:65113<br>7.35 | 8 查看                                              |         |
| 我的授权切换税号                           | 9144030034259 | 84283    | 金螺征信有限<br>公司 | 自动       | 销项       | 2019-10-14<br>~<br>2019-10-14 | 2019-10-14<br>14:32:11 | 发票数量:0份<br>不含税金额合计:0.00            | 查看                                                | ~       |
|                                    |               |          | <            | 1        | 2        | 3 4 5                         | [13]                   | >                                  |                                                   |         |

【日志上传】: 当采集遇到问题时, 可点击日志上传按钮, 方便技术人员快速排查日志。

【检查更新】:可检查当前插件是否是最新版,并可以在线更新。

| C Z 渭云·稅采通     | ● 当前采集院号:914403003425984283 |              |            |      |                               |                        | \$                                  | ×  |   |
|----------------|-----------------------------|--------------|------------|------|-------------------------------|------------------------|-------------------------------------|----|---|
| 0 <b>0</b> 755 | 近一月采集记录                     |              |            |      |                               |                        |                                     |    |   |
| ◎ 日初朱朱<br>进项采集 | 请选择采集类型                     | 发现           | 新版本        | , 请升 | 级                             | ×                      |                                     |    |   |
| R FIRE         | 税号 【2.0                     | ).1】更新内容:    |            |      |                               | IJ                     | 执行结果                                | 操作 |   |
| 锏项采集<br>进项采集   | 测试<br>91440300342           | 更新,泾渭云助制     | F更新<br>立即夏 | 鏩    |                               | 0-14                   | 发票数量:0份<br>不含税金额合计:0.00             | 重看 | 4 |
| © 发票记录         | 91440300343                 | 公司           |            |      | 2019-10-14                    | 0-14<br>14:42:37       | 发票数量:0份<br>不含税金额合计:0.00             | 查看 |   |
| 采集记录           | 914403003425984283          | 金蝶征信有限<br>公司 | 自动         | 铜项   | 2019-10-14<br>~<br>2019-10-14 | 2019-10-14<br>14:32:42 | 发票数量:0份<br>不合税金额合计:0.00             | 重看 |   |
| ◎ 系统管理         | 914403003425984283          | 金蝶征信有限<br>公司 | 自动         | 销项   | 2016-10-14<br>~<br>2019-10-14 | 2019-10-14<br>14:32:34 | 发覃数量:815份<br>不含税金额合计:651138<br>7.35 | 重看 |   |
| 我的授权           | 914403003425984283          | 金蝶征信有限<br>公司 | 自动         | 辅项   | 2019-10-14<br>~<br>2019-10-14 | 2019-10-14<br>14:32:11 | 发覃数量:0份<br>不含税金额合计:0.00             | 重看 | + |
|                |                             |              | 1          | 2    | 3 4 5                         | 13                     | >                                   |    |   |

# 5、 采集插件安装及使用的常见问题

#### (1) 360 杀毒软件对采集插件产生的影响

在插件使用前请将各类杀毒软件和防火墙关闭,以方便使用,或者在360等 杀毒工具中将采集插件的 RecvinvCEF.exe 文件列为信任文件。

(2)进项发票数据采集为什么要连接税控盘或金税盘?如果税控盘或金锐盘密 码忘记了怎么办?

采集进项发票需要连接税控盘或金税盘,目的是用于验证企业身份,采集 该企业的进项发票数据。

如果税控盘或金税盘密码忘记了,请联系航信或百望官方客服。

注意:不要反复输入错误密码,否则会造成税控盘或金税盘锁死

# (3) 销项数据和进项数据分别支持的采集年限?以及是否支持小规模纳税人的

#### 数据采集?

目前泾渭云税采通支持的数据采集情况如下:

| 企业类型          | 税控盘支持 | 销项采集 | 销项年限 | 进项采集 | 进项年限 |
|---------------|-------|------|------|------|------|
| 一般纳税人企业       | 航信    | 支持   | 3年   | 支持   | 1年   |
| MX=FM7L/LIELE | 百望    | 支持   | 3年   | 支持   | 1年   |
| 小规模纳税人企业      | 航信    | 支持   | 3年   | 不支持  | 不支持  |
|               | 百望    | 支持   | 3年   | 不支持  | 不支持  |

#### (4) 销项数据采集前一定要选择税盘来源?

是的,需要选择是税控盘还是金税盘。

#### (5) 销项数据采集有什么特殊要求?

企业销项数据采集需要在安装有开票软件的计算机上采集。

#### (6)数据上传需要插入税盘吗?

数据上传需要验证用户身份,所以需要插入税盘(税控盘或金税盘)。

#### (7)安装过程中,弹出替换文件报错,如图所示

| · 安装 - 应<br><b>正在安装</b><br>安装稱<br>错误 |                                                                                                    |
|--------------------------------------|----------------------------------------------------------------------------------------------------|
| <b>A</b>                             | C:\Windows\system32\decodecert.dll<br>尝试替换现有的文件时发生错误:<br>DeleteFile 失败;代码 5.<br>拒绝访问。.<br>单击"重试"进行重试,单击"忽略"跳过这个文件(不推荐),或单击<br>"中断"取消安装。 |
|                                      | 中止(A) 重试(R) 忽略(I)                                                                                                    |

| 🕑 安装 - 应)                | 用安全支撑平台安全客户端控件 🛛 🖂 🖾                                                                                                    | 3 |
|--------------------------|----------------------------------------------------------------------------------------------------|---|
| <b>正在安装</b><br>安装程<br>错误 | ₹<br>呈序正在安装 应用安全支撑平台安全客户端控件 到您的电脑中,请                                                                                                  |   |
| 1                        | C:\Windows\system32\cryp_api.dll<br>尝试替换现有的文件时发生错误:<br>DeleteFile 失败;代码 5.<br>拒绝访问。.<br>单击"重试"进行重试,单击"忽略"跳过这个文件(不推荐),或单击<br>"中断"取消安装。 |   |
|                          | 中止(A) 重试(R) 忽略(I)                                                                                                    |   |

解决方案:出现这个错误可以忽略不计,不影响插件安装及后续采集数据

(8) XP 系统百旺开票软件安装点击完成后弹出报错 "GLJ1A1.tmp - 无法找

到组件"提示

| GLJIAI | .tmp - 无法找到组件                                 |
|--------|-----------------------------------------------|
| •      | 没有找到 WINUSB.DLL,因此这个应用程序未能启动。重新安装应用程序可能会修复此问题 |
|        | ( ) 确定 )                                      |

解决方案:这是百望税控系统本身组件的问题,不影响税采通安装和使用

#### (9) win7 家庭版 32 位, 销项采集插件安装报错

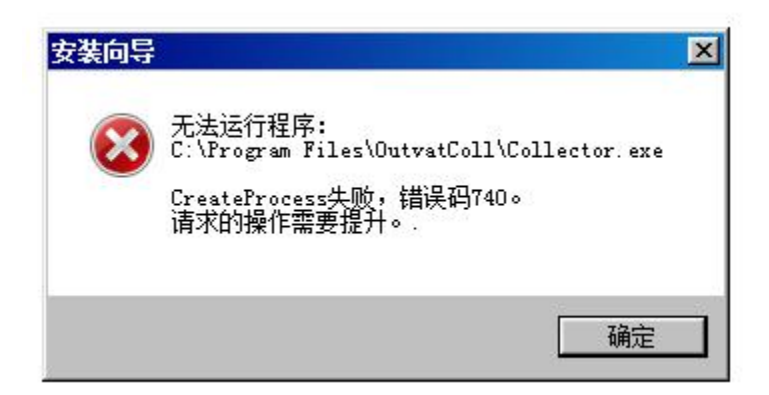

解决方案: 权限不够, win7 以上操作系统建议都右键税采通图标, 选择以管理员身份运行程序。

# (10)登陆税采通插件,提示"打开设备—未插 USBKEY(0xA7)"的错误 提示

解决方案:这个报错是因为在当前机器没有检测到航信或百望的税控盘,需要插入税盘或重新拔插一下税盘;

(11)税采通插件采集数据后,采集结果页面提示"销项采集失败:无效的税 盘类型",是什么原因?

| ○ 泾渭云·税采通            | j    |                       |                       |                                                    | - ×    |  |  |  |  |  |
|----------------------|------|-----------------------|-----------------------|----------------------------------------------------|--------|--|--|--|--|--|
| 发票管理<br>任务概览<br>发票采集 | 本月任务 | 本月任务执行情况              |                       |                                                    |        |  |  |  |  |  |
|                      | 序号   | 启动时间                  | 完成时间                  | 执行结果                                               | 操作     |  |  |  |  |  |
|                      | 1    | 2018-12-18 10:40:23.0 | 2018-12-18 10:40:22.0 | 销项采集失败:无效的积盘类型<br>进项采集: 《》价税合计: "2004年来,           | 重新采集销项 |  |  |  |  |  |
|                      | 2    |                       | 2018-12-14 16:45:04.0 | 销项采集: 484份 价税合计:<br>4001100.83<br>进项采集: 0份 价税合计: 0 | 查書     |  |  |  |  |  |

解决方案:这个问题是因为没有安装航信或百望的开票软件,导致税采通插件无 法采集到销项数据;税采通插件需要安装在企业开票系统的机器上或者需要有安 装开票软件的机器并插上税控盘,才可以采集到发票数据。 (12)如何在航信或百望的税控系统中修复数据?

航信开票系统:

航信开票软件若在别的电脑上开的票,则换了电脑需要重新修复数据才能采集到 更新的数据,修复路径为发票管理-发票修复,可以按月、按全年修复。

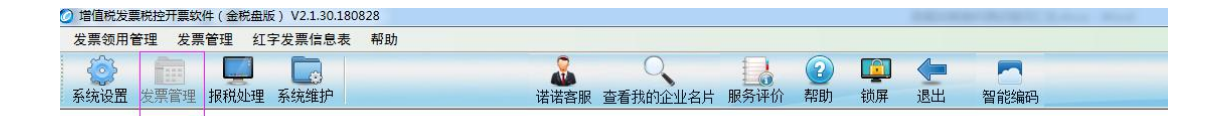

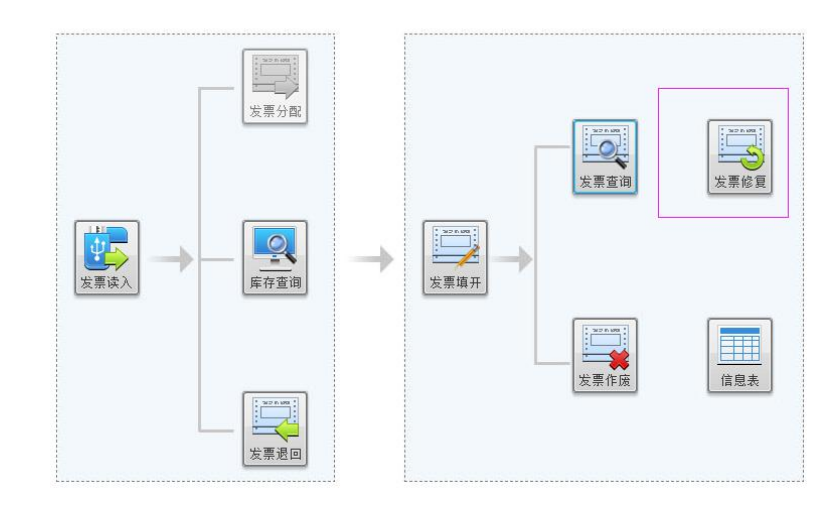

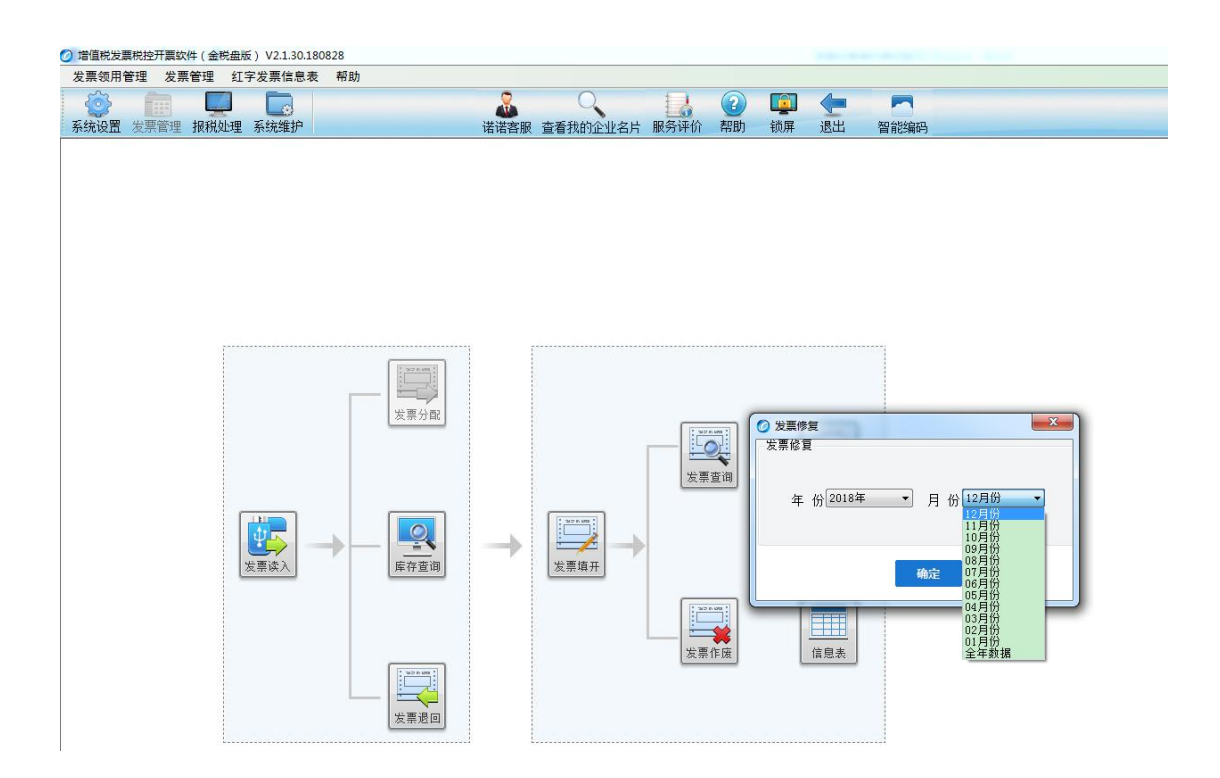

百望开票系统:

百旺开票软件若在别的电脑上开的票,则换了电脑需要重新修复数据才能采集到 更新的数据,修复路径为报税处理-网上抄报-发票同步,可按日期修复、号码段 修复同步数据,一般建议按日期修复(百旺修复数据有点慢,请耐心等待)

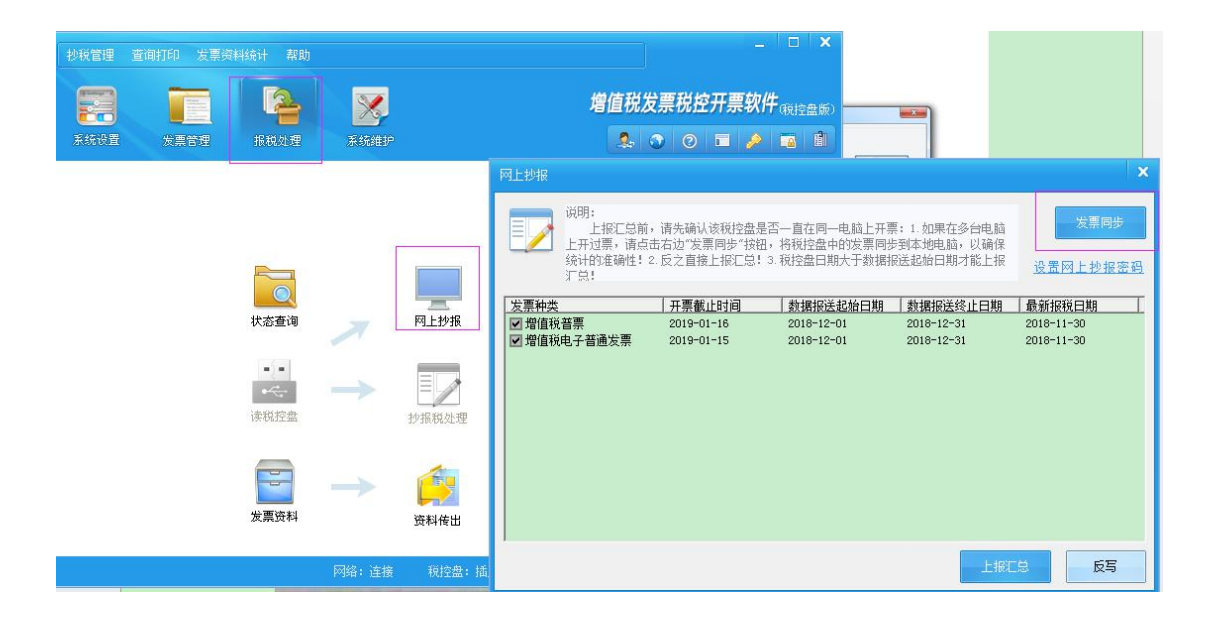

| 抄税管理 查询 | 时印 发票资料统计 帮助                                                                                                    |   |                                                                                 |
|---------|----------------------------------------------------------------------------------------------------|---|---------------------------------------------------------------------------------|
|         | 税控盘发票同步                                                                                                    | × | <b>[软件</b> 砚控盘版)                                                                |
| 系统设置    | 3. 选择发票类型: 增值税普通发票 3. 退出 修复                                                                                                    |   |                                                                                 |
|         | <ul> <li>● 按日期修复 开票日期: 2018-12-01 ▼ 2018-12-31 ▼</li> <li>● 按号段修复 发票代码:</li> <li>▲ 2018年12月 ▶</li> <li>▲ 2018年12月 ▶</li> <li>▲ 2018年12日 ▶</li> <li>▲ 2018年12日 ▶</li></ul> | * | 2盘是否—直在同一电<br>"按钮,将税控盘中的<br>二总!3.税控盘日期大<br>] 数据报送起刻<br>2018-12-01<br>2018-12-01 |

#### (13)当出现采集数据的异常,需要提交日志给金蝶进行分析,怎样处理?

点击 4.5 目录下的日志上传,便可将日志传至金蝶方。

(14)税采通可否支持小规模纳税人由税局代开的发票采集?

这种模式税采通暂不支持,小规模纳税人自信申报纳税有税控盘的可以支持采 集。

#### (15) 未认证的进项发票信息可以采集到吗?

可以支持采集所有近1年的进项发票及其明细内容,包括认证和未认证的。